## Aktivace SketchUp Pro / Studio – předplatné

Pokud jste majiteli licence SketchUp Pro nebo Studio formou ročního nebo víceletého předplatného provedete aktivaci licence přihlášením k Vašemu Trimble ID účtu, do kterého byla vložena licence.

Po úspěšné instalaci spusťte dvojklikem program **SketchUp 2024** a po odsouhlasení podmínek licenčního ujednání se zobrazí úvodní obrazovka **Vítejte ve SketchUpu**.

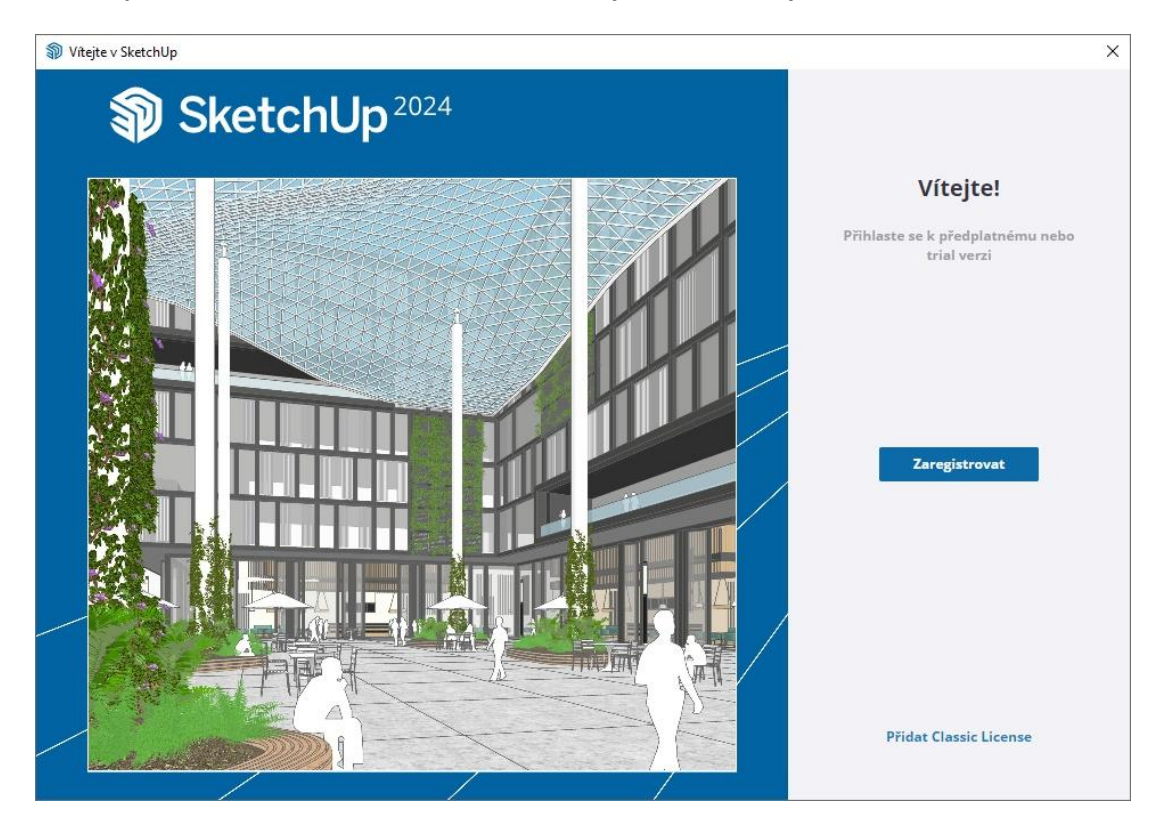

Klikněte na modré tlačítko Zaregistrovat. Otevře se okno internetového prohlížeče.

| STrimble Identity × +                                           | ×,                                                          |
|-----------------------------------------------------------------|-------------------------------------------------------------|
| ← → C ☆ id.trimble.com/ui/sign_in.html?state=eyJ0eXAiOiJKV1QiL0 | CJhbGciOiJSUzI1NilsImtpZCI6IjEifQ.eyJvYX 🕶 🗟 🖻 🛧 🌏 🗄        |
|                                                                 | Strimble.                                                   |
|                                                                 | Přihlásit se                                                |
|                                                                 | Nový uživatel? Vytvořit účet                                |
|                                                                 | Uživatelské jméno                                           |
|                                                                 | name@email.com                                              |
| • • • • • • •                                                   | Další                                                       |
|                                                                 | nebo                                                        |
| Everything                                                      | G Přihlásit se pomocí Google                                |
| SketchUp                                                        | Přihlásit se pomocí Apple                                   |
| •                                                               | Pomoc   Soukromí   Podmínky<br>Neprodávejte mé osobní údaje |
|                                                                 | © Copyright 2021, Trimble Inc.                              |

Dále mohou nastat mohou dva scénáře podle toho, jestli jste A) **nový** nebo B) již **stávající** uživatel:

**A)** Jste-li nový uživatel a **neměl** jste zatím zřízen Trimble ID účet u společnosti Trimble, **byl Vám** společně s vyřízením objednávky licence SketchUp Pro / Studio automaticky **založen** a nyní bude stačit dokončit registraci, verifikovat Vaši identitu (ověřit, že jste to Vy) a zvolit si heslo pro přihlašování.

Zkontrolujte Vaši emailovou schránku a hledejte email z adresy <u>no-reply@account.trimble.com</u> s předmětem **Trimble Invitation – Create Account** (v čase mohu nastat různé drobné modifikace). V emailu bude kromě přivítání i odkaz "**Click here to accept the invitation**."

Kliknutím na odkaz v emailu se otevře okno internetového prohlížeče, kde doplníte Jméno a Příjmení (email bude již předvyplněn) a kliknete na modré tlačítko **Poslat kód** (Send Code).

Opět zkontrolujte Vaši emailovou schránku, na email ze stejné emailové adresy Vám dorazí zpráva tentokrát s předmětem **Your Trimble Identity Verification Code**, který bude obsahovat šestimístný verifikační kód, pro ověření Vaší identity. Pozor kód je platný 60 minut!

Kód opište nebo zkopírujte na stránku do pole "Kód" klikněte na **Odeslat**. Na následující obrazovce si zvolte heslo, které bude splňovat požadovaná bezpečností kritéria (8 znaků, velká i malá písmena, nějaké číslice a alespoň jeden speciální znak, např. @!-\_+, atd. (nejlépe takový, který dokážete napsat na klávesnici i "poslepu", když se místo znaků budou zobrazovat pouze tečky.) Stejné heslo ručně napište i do druhého pole pro eliminaci případného překlepu a stiskněte tlačítko **Odeslat**.

Po gratulaci k úspěšnému dokončení založení Vašeho účtu budete přesměrováni stránku, kde dokončíte přihlášení zvoleným emailem a heslem. Pokud by se přesměrování nezdařilo, vraťte se zpět do spuštěného okna Vítejte ve SketchUpu a klikněte na volbu Spustit znovu prohlížeč. V nově otevřeném okně webového prohlížeče již proveďte přihlášení uživatelským jménem, tedy Vašim emailem a heslem a pokud proběhlo zadání správně zobrazí se potvrzení, že jste přihlášeni do SketchUpu.

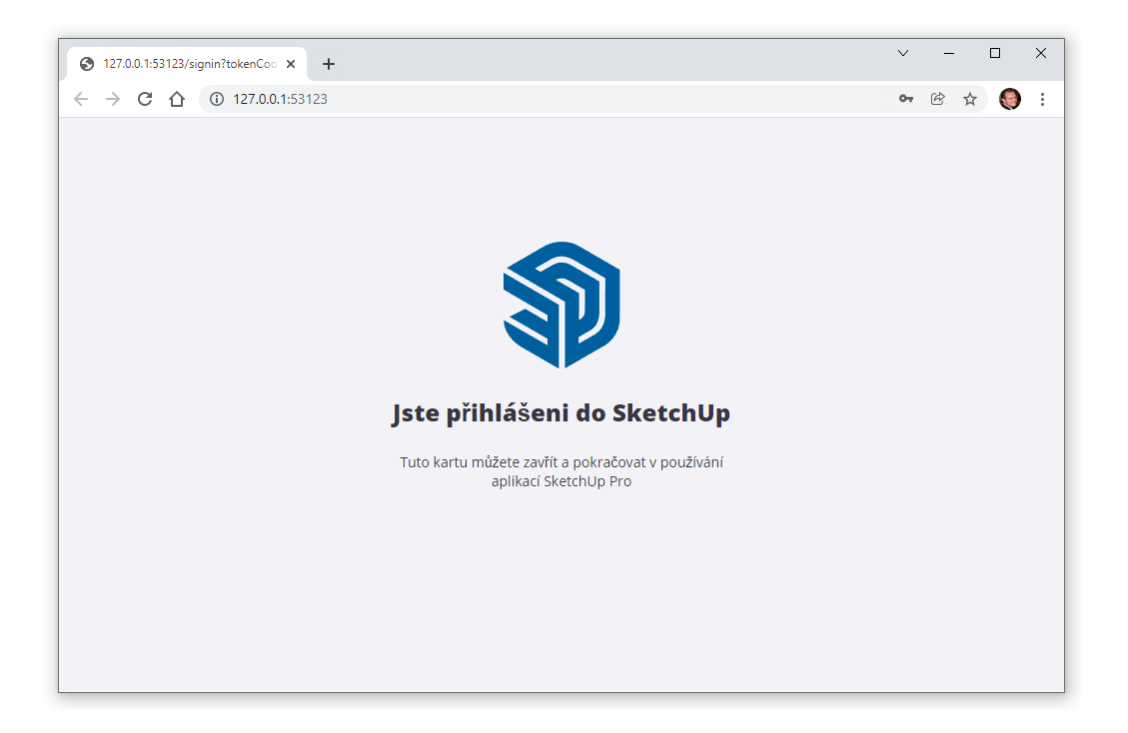

**B)** Jste stávající uživatel a Váš Trimble ID účet již **existoval** (buď byl využíván pro přihlašování v minulém období předplatného nebo sloužil například jen pro přihlašování do 3D Warehouse). V takovém případě není žádné potvrzování identity třeba a **stačí se** tímto účtem ve SketchUpu pouze jednoduše **přihlásit** stávající emailovou adresou a heslem.

Pokud si heslo nepamatujete, při prvním neúspěšném pokusu o přihlášení se Vám nabídne možnost **Zapomenuté heslo**. Využijte tuto možnost pro zvolení nového hesla kdykoliv potřebujete. Procesem Vás opět provede průvodce.

Pokud proběhlo zadání emailu a hesla úspěšně, obdržíte potvrzení Jste přihlášeni do SketchUp.

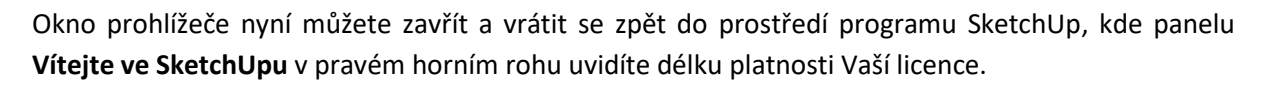

- - - - -

| 🗊 Vítejte v S  | SketchUp |                  |            |                 |                 |                         |                 | × |
|----------------|----------|------------------|------------|-----------------|-----------------|-------------------------|-----------------|---|
| 휳 Ske          | tchUp    | DOMŮ             |            |                 | Vaše p          | ředplatné bude ukončeno | 9. března 2025  | 8 |
|                |          | Vytvořit nový mo | del        |                 |                 |                         | Více šablon     |   |
|                |          | *                | Ŷ          | •               | Ŷ               | P                       | •               |   |
| 1 Dor          | mů       | Jednoduché       | Jednoduché | Architektonický | Architektonický | Architektonický         | Architektonický |   |
| <u>I</u> ⊖ Výu | uka      | Metry            | Palce      | Palce           | Milimetry       | Centimetry              | Metry           |   |
|                |          | Otevřít soubor   | •          |                 |                 |                         |                 |   |
|                |          | Poslední soubory |            |                 |                 |                         |                 | = |
|                |          |                  |            |                 |                 |                         |                 |   |
|                |          |                  |            |                 |                 |                         |                 |   |
|                |          |                  |            |                 |                 |                         |                 |   |
|                |          |                  |            |                 |                 |                         |                 |   |
|                |          |                  |            |                 |                 |                         |                 |   |
| E Lic          | encování |                  |            |                 |                 |                         |                 |   |

Na levé straně panelu se přepněte na nabídku **Domů** (pokud se tak automaticky nestalo) a vyberte šablonu, která bude nejlépe vyhovovat Vaší budoucí práci.

Kliknutím na vybranou šablonu se přenesete do pracovního prostředí programu, kde můžete ihned začít vyvářet své nové úžasné projekty. 😊

<sup>&</sup>gt; návrat na hlavní stránku pro další tipy a první kroky v programu.